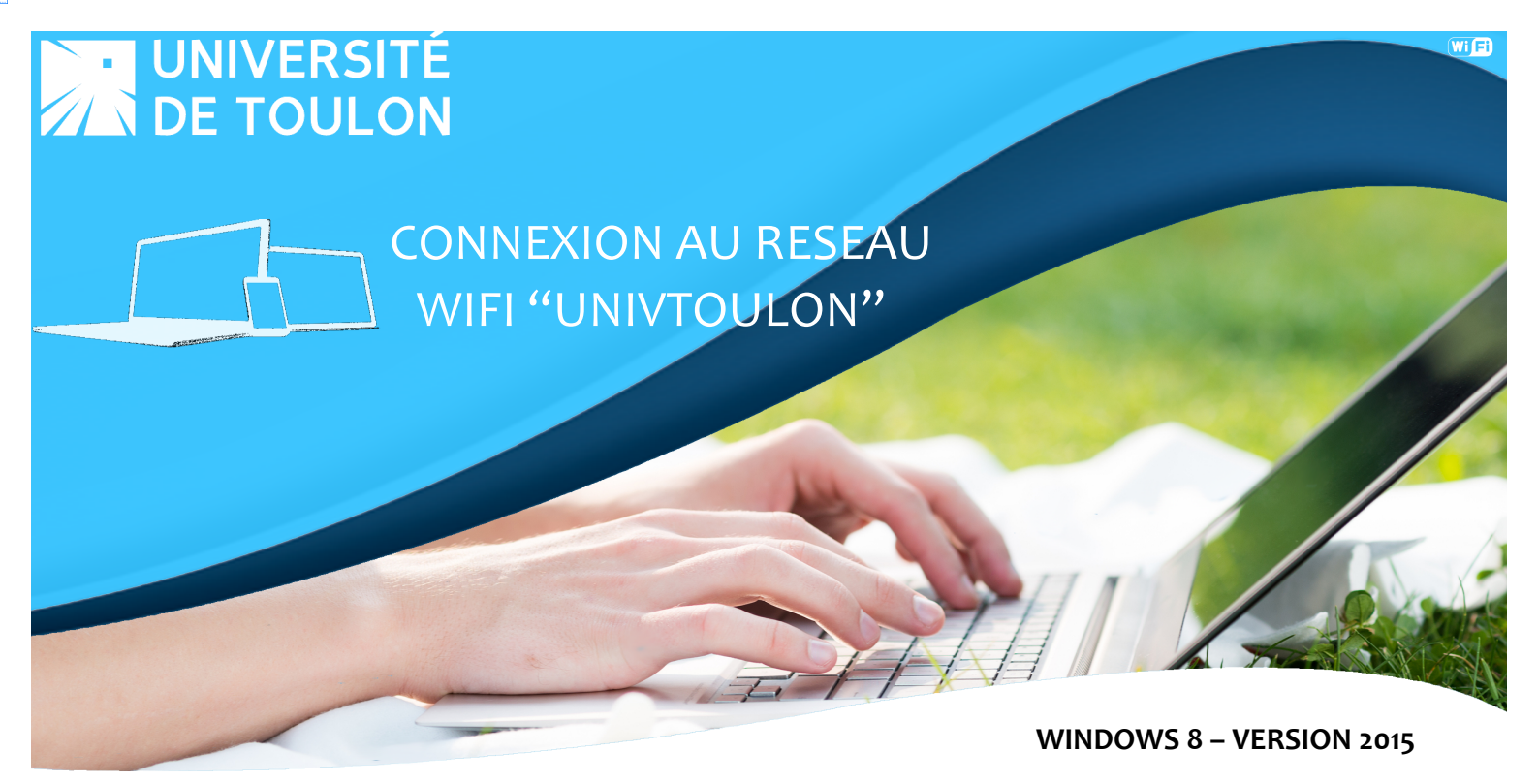

La connexion à UnivToulon est à privilégier lorsque vous vous connectez en Wi-Fi à l'Université de Toulon. Les systèmes de cryptage vous assurent un service totalement sécurisé. Cette opération est à faire une seule fois, votre ordinateur se connectera automatiquement dès lors que vous êtes à proximité du réseau de l'Université.

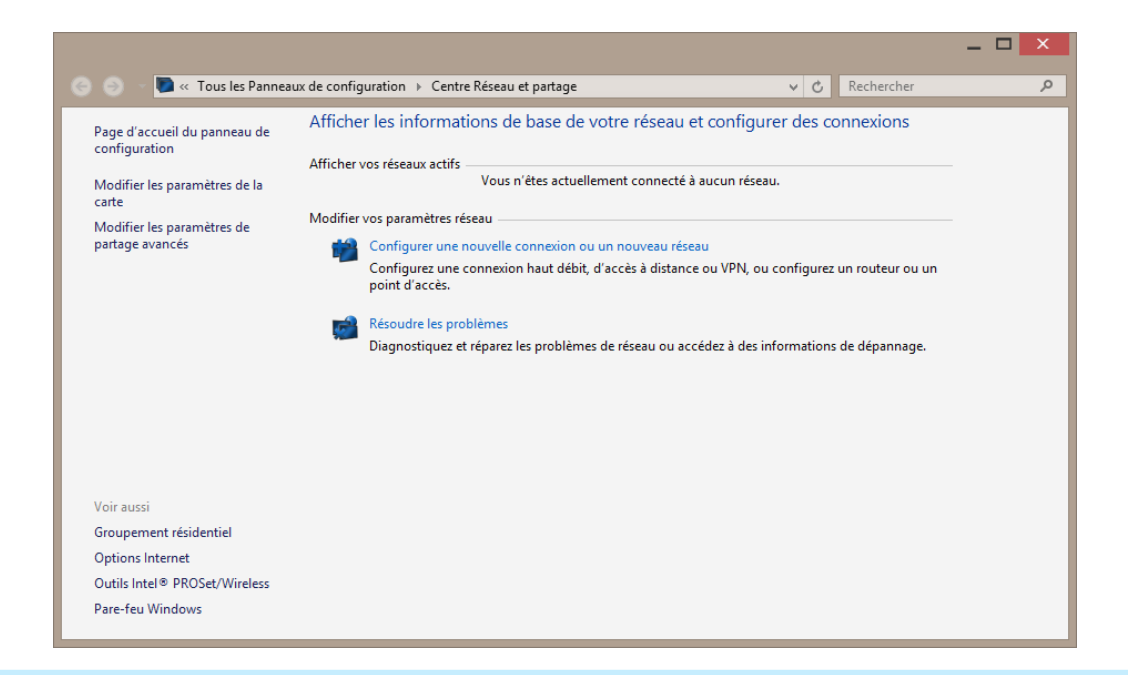

Se rendre sur le **panneau de configuration** de votre système. Cliquez sur **Réseau et Partage**. Nous allons procéder à la création d'une nouvelle connexion qui permettra à votre périphérique de se connecter automatiquement dès lors qu'il captera ce réseau Wi-Fi au sein de l'établissement.

Cliquez sur **Configurer une nouvelle connexion ou un nouveau réseau**.

|                                                                                                    | - |       | ×  |
|----------------------------------------------------------------------------------------------------|---|-------|----|
| 📀 🔮 Configurer une connexion ou un réseau                                                                            |   |       |    |
| Choisir une option de connexion                                                                                      |   |       |    |
| Se connecter à Internet<br>Configurer une connexion haut débit ou d'accès à distance à Internet.                     |   |       |    |
| Configurer un nouveau réseau<br>Configurer un nouveau routeur ou un nouveau point d'accès.                           |   |       |    |
| Se connecter manuellement à un réseau sans fil<br>Connectez-vous à un réseau masqué ou créez un profil sans fil.     |   |       |    |
| Connexion à votre espace de travail<br>Configurer une connexion d'accès à distance ou VPN à votre espace de travail. |   |       |    |
|                                                                                                    |   |       |    |
| Suivant                                                                                                    |   | Annul | er |

Dans la nouvelle fenêtre, sélectionnez Se connecter manuellement à un réseau sans fil.

|                                   | X                                                                        |
|-----------------------------------|--------------------------------------------------------------------------|
| 📀 👰 Se connecter manu             | ellement à un réseau sans fil                                            |
| Entrer les information            | ns relatives au réseau sans fil à ajouter                                |
| <u>N</u> om réseau :              | UnivToulon                                                               |
| Type <u>d</u> e sécurité :        | WPA2 - Entreprise 🗸                                                      |
| Type de chiffrement :             | AES v                                                                    |
| Clé de sé <u>c</u> urité :        | <u>M</u> asquer les caractères                                           |
| ✓ Lancer automatique              | ment cette connexion                                                     |
| Me c <u>o</u> nnecter même        | e si le réseau ne diffuse pas son nom                                    |
| Attention : si vous se<br>risque. | électionnez cette option, la sécurité de votre ordinateur peut courir un |
|                                   |                                                                          |
|                                   |                                                                          |
|                                   | <u>S</u> uivant Annuler                                                  |

- Nom de réseau : UnivToulon
- Type de sécurité : WPA2 Entreprise
- Cochez Lancer automatiquement cette connexion

Cliquez sur **Suivant** pour poursuivre la configuration.

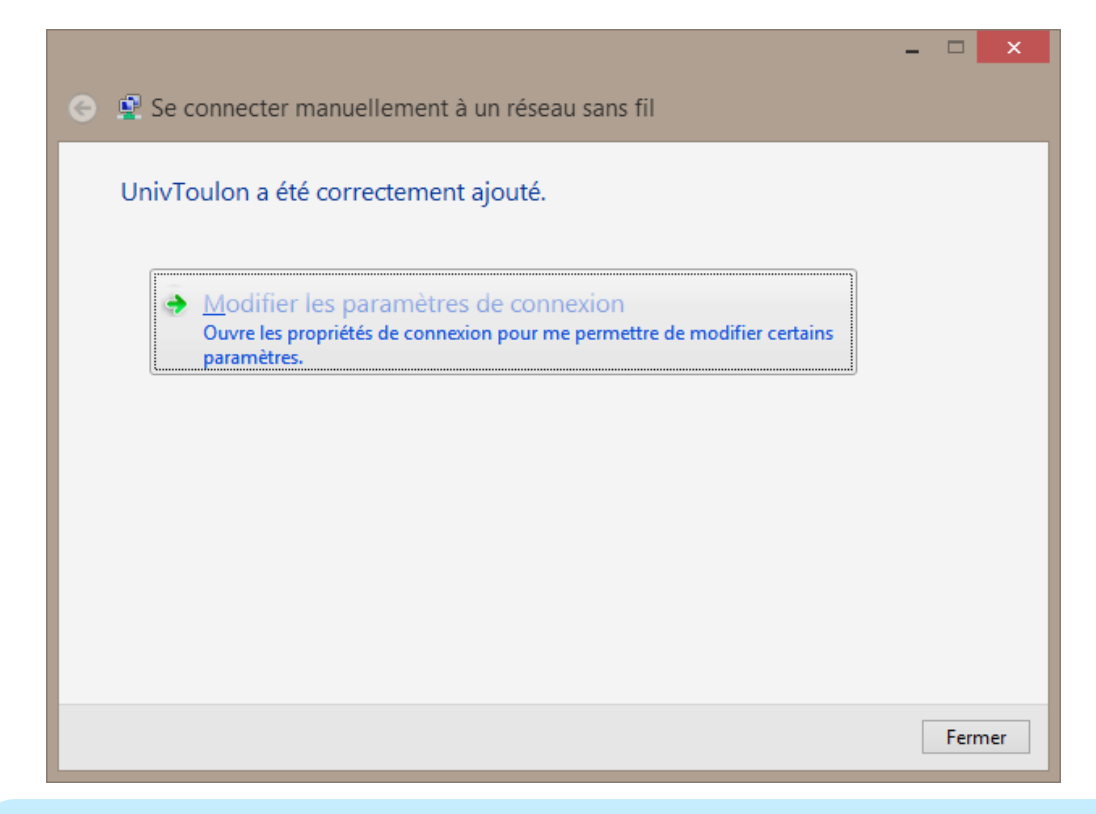

Nous allons à présent entrer vos informations de connexion. Par défaut, Windows utilise le nom d'utilisateur de votre ordinateur, or il n'est pas le même que celui utilisé pour utiliser les services de l'Université.

Cliquez sur Modifier les paramètres de connexion.

| Propriétés du r                                                                                                    | éseau sans fil UnivToulon                                                       | ×                                      |                                                                                             |
|----------------------------------------------------------------------------------------------------|---------------------------------------------------------------------------------|----------------------------------------|---------------------------------------------------------------------------------------------|
| Connexion Sécurité                                                                                                    |                                                                                 |                                        |                                                                                             |
| Ţype de sécurité :       I         Type de chiffrement :       I         Choisissez une méthode d'a Microsoft: PEAP (Protecte         Image: Image: | WPA2 - Entreprise       V         AES       V         authentification réseau : | Er<br>Ty<br>Ty<br>Au<br>Co<br>d'<br>ch | ntrez ces<br>pe de sé<br>pe de ch<br>uthentific<br>ochez <b>N</b><br>identific<br>iaque foi |
|                                                                                                    |                                                                                 |                                        |                                                                                             |
|                                                                                                    | OK Annu                                                                         | ıler                                   |                                                                                             |
|                                                                                                    |                                                                                 |                                        |                                                                                             |

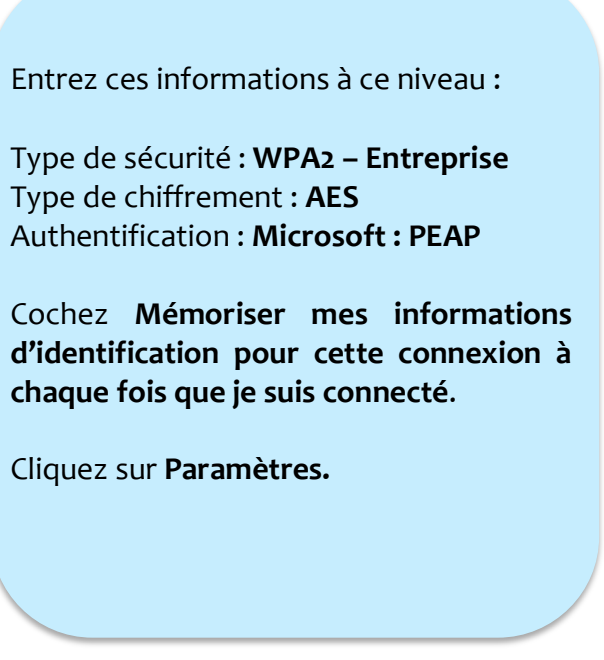

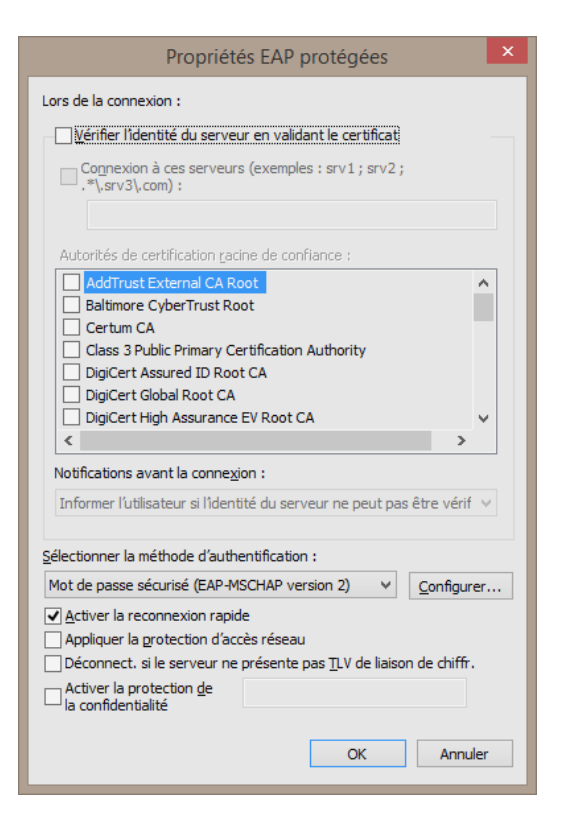

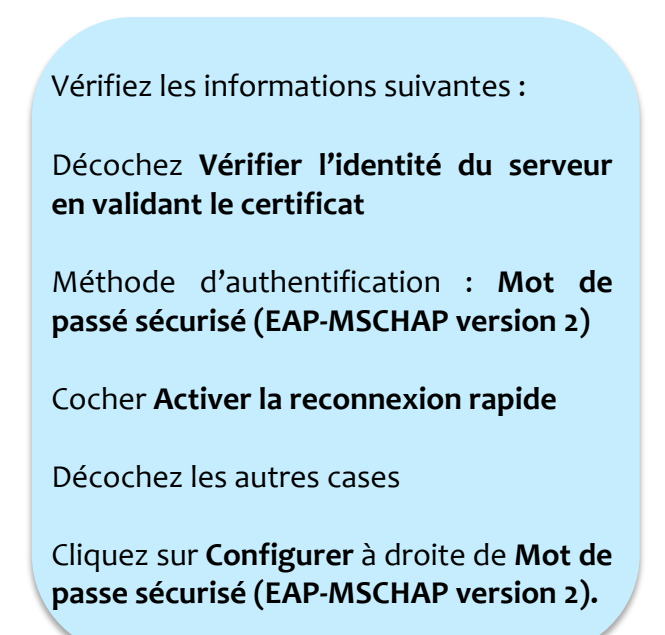

Laissez décoché la case des propriétés **EAP MSCHAPv2**, validez en cliquant sur **OK** et une nouvelle fois **OK** sur la fenêtre précédente.

| Propriétés EAP MSCHAPv2                                                                                                    |
|----------------------------------------------------------------------------------------------------|
| Lors de la connexion :<br>Utiliser automatiquement mon nom et mon mot de<br>□ passe Windows d'ouverture de session (et<br>éventuellement le domaine) |
| OK Annuler                                                                                                    |

| Propriétés du                                                                                         | réseau sans fil                                                                            | UnivTo                               | ulon ×   |
|----------------------------------------------------------------------------------------------------|--------------------------------------------------------------------------------------------|--------------------------------------|----------|
| Connexion Sécurité                                                                                    |                                                                                            |                                      |          |
| Iype de sécurité :<br>Type de<br>chi <u>f</u> frement :                                               | WPA2 - Entreprise<br>AES                                                                   |                                      | <b>*</b> |
| Choisissez une méthode a<br>Microsoft: PEAP (Protect<br>Mémoriser mes inform<br>cette connexion à cha | d'authentification rés<br>ted EAP) v<br>ations d'identification<br>aque fois que je suis d | eau :<br>Paramèt<br>pour<br>connecté | res      |
| Paramètres a <u>v</u> ancés                                                                           |                                                                                            |                                      |          |
|                                                                                                    |                                                                                            | Ж                                    | Annuler  |

Vous êtes revenus sur la fenêtre de propriétés du réseau **UnivToulon**, à présent cliquez sur **Paramètres avancés**.

| Paramètres avancés ×                                                                                                    |
|----------------------------------------------------------------------------------------------------|
| Paramètres 802.1X Paramètres 802.11                                                                                            |
| ☑ Spécifier le mode d'authentification :                                                                                       |
| Authentification utilisateur                                                                                                   |
| Supprimer les informations d'identification pour tous les utilisateurs                                                         |
| Activer l'authentification unique pour ce réseau                                                                               |
| $\textcircled{\ensuremath{\bullet}}$ Immédiatement avan <u>t</u> l'ouverture de session de l'utilisateur                       |
| Immédiatement aprè <u>s</u> l'ouverture de session de l'utilisateur                                                            |
| Délai maximal (secondes) :                                                                                                    |
| Autoriser l'affichage de <u>b</u> oîtes de dialogue<br>supplémentaires pendant l'authentification unique                       |
| Ce réseau utilise des réseaux locaux <u>v</u> irtuels distincts pour<br>l'authentification de l'ordinateur et de l'utilisateur |
|                                                                                                    |
|                                                                                                    |
|                                                                                                    |
|                                                                                                    |
| OK Annuler                                                                                                    |

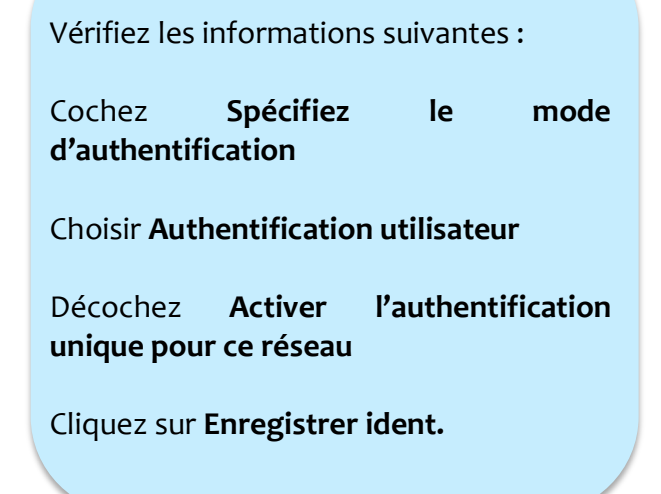

| Securite de Windows                                                                                                    | ^ |
|----------------------------------------------------------------------------------------------------|---|
| Enregistrer les informations d'identification<br>L'enregistrement de vos informations d'identification permet à votre<br>ordinateur de se connecter au réseau lorsque vous n'êtes pas connecté<br>(par exemple pour télécharger des mises à jour). |   |
| Iogin<br>Mot de passe                                                                                                    |   |
| OK Annuler                                                                                                    |   |

Entrez vos identifiants, les mêmes que ceux qui vous permettent d'accéder à internet puis **OK** . Cliquez une nouvelle fois **OK** sur la fenêtre précédente. Afin de configurer le proxy, revenez sur la liste des réseaux sans fil et cliquez en haut sur **Afficher les paramètres de connexion** 

## Réseaux

Afficher les paramètres de connexion

| ج Réseau           | Configuration automatique du proxy                                                                                                    |
|--------------------|----------------------------------------------------------------------------------------------------|
| Connexions         | L'installation automatique peut remplacer les paramètres manuels. Pour utiliser des paramètres<br>manuels, désactivez les paramètres automatiques. |
| Mode Avion         | Détecter automatiquement les paramètres Actif                                                                                                    |
| Ргоху              | Utiliser un script de configuration automatique                                                                                                    |
| Groupe résidentiel | Actif                                                                                                    |
| Lieu de travail    | Adresse du script<br>http://scripts.univ-tln.fr/cache.pac                                                                                          |
|                    | Enregistrer                                                                                                    |

Dans la partie Proxy, mettre les paramètres suivant :

Détecter automatiquement les paramètres : Actif Utiliser un script de configuration automatique : Actif Adresse du script : http://scripts.univ-tln.fr/cache.pac Cliquez sur Enregistrer.

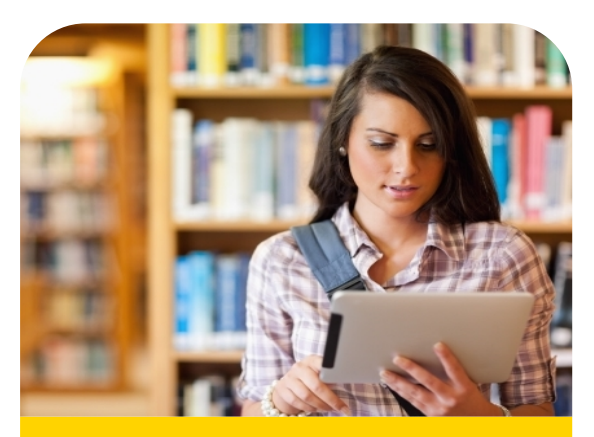

Vous êtes connecté automatiquement au réseau UnivToulon dès lors que votre Wi-Fi est activé sur votre portable et que vous êtes à la portée d'un réseau Wi-Fi de l'UTLN.

**Bonne utilisation !** 

En cas de difficultés, contactez la DSIUN au 04.94.14.**2345** ou en ouvrant un ticket à https://sos.univ-tln.fr